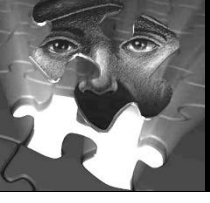

## SketchCop FACETTE

Face Design System Software

## Activating Your SketchCop FACETTE License

Once we have received and reviewed your license request we will send you a 4 line activation code (key):

| Activation                                                                                              |                                                    | <u>_   ×</u> |
|----------------------------------------------------------------------------------------------------|----------------------------------------------------|--------------|
| Enter Activation Code here and                                                                          | restart Facette after activati                     | on.          |
| 5LVSMLGOQWXAABGQYUD55N<br>UAPMSLUT7KAF6323BXB7DRA<br>2XBMSG5XBJRSQ2GIGNNSOSB<br>VND57DGZM4A6CNGTSYCBBEX | I4FGDP4SOA<br>2SQ3WIC53<br>HLR3ELRG5<br>(KAZDYX3F7 |              |
| ı                                                                                                    | Activate                                           | Cancel       |

- Start SketchCop FACETTE in administrator mode and select "Help"
- A drop down menu will appear.
- Select "Activate"
- Copy and paste the activation code into the empty field and press the "Activate" key.

## Following successful activation please close and re-open SketchCop FACETTE.

If you have difficulty activating SketchCop FACETTE after receiving your activation key:

- Make sure that you are using the SAME computer the activation key was requested from, or
- Uninstall the SketchCop FACETTE program, then re-install, repeating the previously detailed steps to activate your license.

For further assistance, send us an e-mail at: Contact@SketchCop.com